## วิธีการตั้งค่า Port Forward สำหรับอุปกรณ์ D-Link รุ่น DIR-1251

1. เชื่อมต่อสายแลนที่ช่อง LAN ของ D-Link DIR1251 กับ LAN ของคอมพิวเตอร์ แล้วเปิด Browser ไปที่ http://192.168.0.1 เพื่อเข้าไปตั้งค่า

| D-Link | Model Name: DIR-1251 Hardware Version: A1 | Firmware Version: 1.02ASBeta Language: English    |  |
|--------|-------------------------------------------|---------------------------------------------------|--|
|        | Admin Password:                           | Type the characters you see in the picture below. |  |
|        |                                           |                                                   |  |

2. ทำการ Login โดย Password จะเป็นรหัสที่ตั้งค่าในการใช้งานครั้งแรก และทำการใส่รหัส CAPTCHA ให้ ถูกต้อง

| Admin Password: Type the charact<br>picture below. | ters you see in the |
|----------------------------------------------------|---------------------|
| Log In                                             |                     |

| <b>D-Lin</b><br>DIR-1251 H                    | WA1FW.1.02ASBeta                                                           | Settings             | Features   Management                                                                |
|-----------------------------------------------|----------------------------------------------------------------------------|----------------------|--------------------------------------------------------------------------------------|
| lr<br><sub>Clic</sub>                         | nternet Disconnected<br>k on any item in the diagram for more information. |                      | QoS Engine<br>Firewall                                                               |
|                                               | Internet DIR-12                                                            | 151<br>()            | Port Forwarding<br>Website Filter 1<br>Inbound Filter<br>Static Route<br>Dynamic DNS |
| Int                                           | ternet                                                                     |                      | ACL                                                                                  |
|                                               |                                                                            |                      | IPv4 / <u>IPv6</u>                                                                   |
| Cab                                           | Disconnected                                                               | MAC Address:         | 00:AD:24:57:62:12                                                                    |
| Con                                           | work Status: Disconnected                                                  | IF Address:          | NOT AVAILABLE                                                                        |
| Con                                           | nection Uptime: 0 Day 0 Hour 0 Min 0 Sec                                   | Default Gateway:     | Not Available                                                                        |
|                                               |                                                                            | Primary DNS Server:  | Not Available                                                                        |
| javascript:CheckHTMLStatus("PortForwarding"); |                                                                            | Secondarv DNS Server | r: Not Available                                                                     |

3. การตั้งค่า Port Forward ให้ไปที่เมนู Features >>> Port Forwarding

4. ให้คลิกที่ Virtual Server หลังจากนั้นคลิก Add Rule ทำการใส่ค่าให้เรียบร้อย แล้วคลิก Apply

javascript:CheckHTMLStatus('VirtualServer');

| D-Link<br>DIR-1251 HW:A1 | FW:1.02ASBeta | a                                              | Home                                              | Settings                                        | Features                                             | M                    | anagement                 |  |  |
|--------------------------|---------------|------------------------------------------------|---------------------------------------------------|-------------------------------------------------|------------------------------------------------------|----------------------|---------------------------|--|--|
|                          |               | Port F                                         | orwardi                                           | ng                                              |                                                      |                      |                           |  |  |
|                          |               | Your router help<br>Port forwarding<br>inside. | s share a single IP ac<br>allows traffic requests | ldress assigned by yo<br>s from a specified app | ur ISP among several c<br>lication to be directed to | lients in<br>a speci | your home.<br>fied client |  |  |
| Features >>              | Port Forwa    | rding                                          |                                                   |                                                 | Virtual Server                                       |                      | Save                      |  |  |
| Status                   | Name          | Local IP                                       | TCP Port                                          | UDP Port                                        | Schedule                                             | Edit                 | Delete                    |  |  |
| Add Rule                 | Remainin      | ıg: 24                                         |                                                   |                                                 |                                                      |                      |                           |  |  |
|                          |               |                                                |                                                   |                                                 |                                                      |                      |                           |  |  |

| ×0 Or You se               | /irtual S<br>our router helps sharr<br>lents in your home. V<br>erver, that route traffic | e a single IP address as<br>intual servers are prese<br>to a specified client int | ssigned by your Intern<br>It port mappings for po<br>side. | et service provider<br>opular services, like | among s<br>e a web o | everal<br>r e-mail |
|----------------------------|-------------------------------------------------------------------------------------------|-----------------------------------------------------------------------------------|------------------------------------------------------------|----------------------------------------------|----------------------|--------------------|
| Features >> Virtual Server |                                                                                           |                                                                                   | P                                                          | ort Forwarding                               | Sa                   | ave                |
| Status Name Local IP       | Protocol                                                                                  | External Port                                                                     | Internal Port                                              | Schedule                                     | Edit                 | Delete             |
|                            |                                                                                           |                                                                                   |                                                            |                                              |                      |                    |

| D-Link<br>Dir-1251 HW A1 FW-1.02ASBeta            | Home Sett                                                                                                    | ings   Features                                                         | )   M                       | lanagement                   | ۵ |
|---------------------------------------------------|----------------------------------------------------------------------------------------------------|-------------------------------------------------------------------------|-----------------------------|------------------------------|---|
| Create New                                        | Rule                                                                                                    |                                                                         | ×                           |                              |   |
| Name:                                             | test                                                                                                    | << Application Name                                                     | ~                           | ong several<br>web or e-mail |   |
| Local IP:                                         | 192.168.0.100                                                                                                    | << Computer Name                                                        | $\sim$                      |                              |   |
| Protocol:                                         | Both 🗸                                                                                                    |                                                                         |                             |                              |   |
| Features >> VI External Port:                     | 99                                                                                                    |                                                                         |                             | Save                         |   |
| Status Nar Internal Port:                         | 88                                                                                                    |                                                                         |                             | dit Delete                   |   |
| Schedule:                                         | Always Enable                                                                                                    |                                                                         |                             |                              |   |
| Add Rule                                          | 4 mm lu                                                                                                    |                                                                         | _                           |                              |   |
|                                                   | Appiy                                                                                                    |                                                                         |                             |                              |   |
|                                                   | _                                                                                                    | _                                                                       |                             |                              |   |
|                                                   |                                                                                                    |                                                                         |                             |                              |   |
|                                                   |                                                                                                    |                                                                         |                             |                              |   |
|                                                   |                                                                                                    |                                                                         |                             |                              |   |
|                                                   |                                                                                                    |                                                                         |                             |                              |   |
|                                                   |                                                                                                    |                                                                         |                             |                              |   |
| D-Link<br>DIR-1251 HW A1 FW 1 02ASBeta            | Home Sett                                                                                                    | Ings Features                                                           | )   M                       | lanagement                   |   |
|                                                   |                                                                                                    |                                                                         |                             |                              |   |
| Virtu                                             | al Server                                                                                                    |                                                                         |                             |                              |   |
| Your router h<br>clients in you<br>server, that n | elps share a single IP address assig<br>r home. Virtual servers are preset p<br>oute traffic to a specified client inside | gned by your Internet service p<br>ort mappings for popular servi<br>e. | rovider am<br>ces, like a v | ong several<br>web or e-mail |   |
| Features >> Virtual Server                        |                                                                                                    | Port Forward                                                            | ding                        | Save                         |   |

| tatus Name | E Local IP    | Protocol | External Port | Internal Port | Schedule      | Edit | Delete |
|------------|---------------|----------|---------------|---------------|---------------|------|--------|
| ✓ test     | 192.168.0.100 | Both     | 99            | 88            | Always Enable |      |        |
| Add Dute   | Demoining: 02 |          |               |               |               |      |        |

COPYRIGHT @ 2017 D-Link